# Konfiguracja "Wireless-N Mini Router"

Przed przystąpieniem do konfiguracji należy sprawdzić IP komputera w sieci wewnętrznej. W systemie Windows należy kliknąć w menu **"Start"** następnie **"Uruchom"**, pokaże się okno, w nim należy wpisać **CMD** i nacisnąć klawisz Enter. Powinno uruchomić się okno konsoli trybu tekstowego, wpisujemy w nim **ipconfig** i naciskamy Enter.

Adres podany w linii **IPv4 Address** to adres IP naszego komputera, (np. 192.168.0.3), urządzeniu należy nadać podobny, wolny adres IP z inną końcówką (np. 192.168.0.125)

Urządzenie posiada domyślny adres logowania, który przywracany jest zawsze po zresetowaniu urządzenia.

#### Domyślne ustawienia:

Adres IP: 192.168.10.253 Login: admin Hasło: admin

1. Otwórz przeglądarkę i wpisz w pole adresu domyślny adres IP (jak powyżej)

2. Otworzy się okno logowania. W polu logowania wprowadź dane administratora, wybierz język i zaakceptuj klikając **"Submit"** 

| <br>Username | admin   |
|--------------|---------|
| Password     |         |
| Language     | English |
|              | Submit  |
|              |         |
|              |         |

#### Zmiana domyślnego adresu IP urządzenia

Pierwszym krokiem konfiguracji jest zmiana adresu IP routera na jakikolwiek wolny adres IP należący do sieci Wi-fi którą należy wzmocnić, Na przykład (192.168.10.250) lub (192.168.10.253).

Po tej konfiguracji można połączyć się do Repeatera z każdego komputera połączonego do danej sieci Wi-fi. Nie będzie konieczności każdorazowego resetu urządzenia i podłączania go kablem przez LAN.

- 1. Logujemy się do interfejsu urządzenia jak opisano na początku instrukcji.
- 2. Klikamy w kafelek LAN Setting

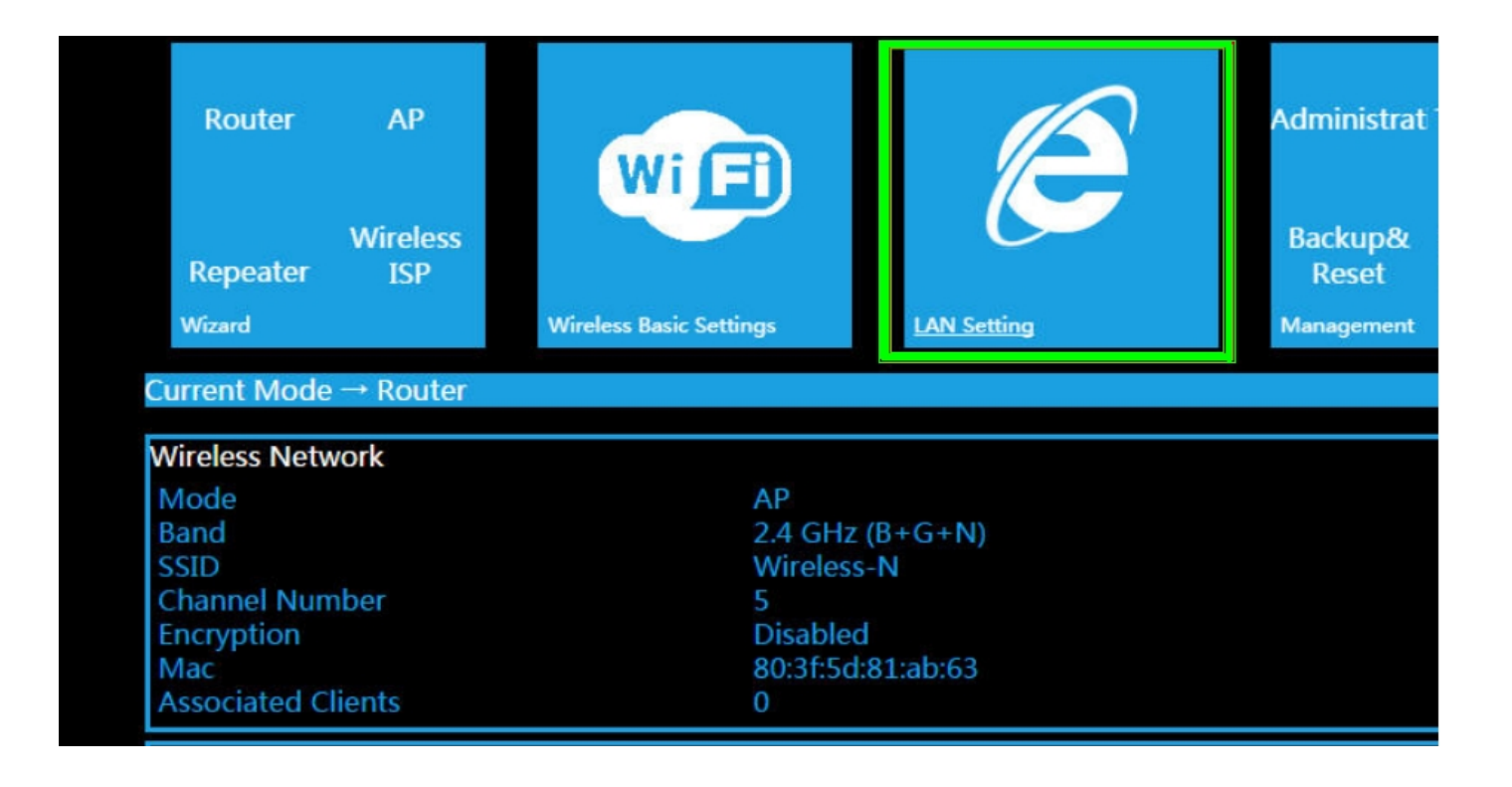

3. Zmieniamy adres w linii IP Adress na inny wolny adres IP należący do tej samej sieci. Pozostałe pola zostaną uzupełnione automatycznie.

|                        | LAN                             |
|------------------------|---------------------------------|
| IP Address :           | 192.168.10.253                  |
| Sub Net :              | 255.255.255.0                   |
| DHCP:                  | Server V                        |
| DHCP Client Range :    | 192.168.10.100 = 192.168.10.200 |
| DHCP Lease Time :      | 480 (1 ~ 10080 minutes)         |
| 802.1d Spanning Tree : | Disable 🔻                       |
|                        | Apply Reset                     |
|                        |                                 |

4. Po tym kroku, aby powrócić do trybu ustawień Repeatera należy zalogować się przez przeglądarkę przy pomocy nowo nadanego adresu IP

#### KONFIGURACJA URZĄDZENIA

Na pierwszym po zalogowaniu ekranie widoczne jest kilka trybów pracy urządzenia:

- Router
- Acces Point
- Repeater
- Wirless ISP

Zależnie od wyboru należy odpowiednio skonfigurować urządzenie.

| Router AP                          | Wi (Fi)                 |                       | Administrat Time Zone                           |
|------------------------------------|-------------------------|-----------------------|-------------------------------------------------|
| Wireless<br>Repeater ISP<br>Wizard | Wireless Basic Settings | WAN Basic Setting     | Backup& Firmware<br>Reset Upgrade<br>Management |
| Current Mode → Router              |                         |                       |                                                 |
| Wireless Network                   |                         |                       |                                                 |
| Mode                               | AP                      |                       |                                                 |
| Band                               | 2.4 GH                  | z (B+G+N)             |                                                 |
| SSID                               | Wirele                  | ss-N                  |                                                 |
| Channel Number                     | 5<br>Disabl             | e d                   |                                                 |
| Mac                                | 20-3fs                  | ed<br>d-91-abs63      |                                                 |
| Associated Clients                 | 0                       | 4.01.00.03            |                                                 |
| Lan Status                         |                         |                       |                                                 |
| Attain IP Protocol                 | Fixed I                 | P                     |                                                 |
| IP Address                         | 192.16                  | 8.10.253              |                                                 |
| Subnet Mask                        | 255.25                  | 5.255.0               |                                                 |
| Default Gateway                    | 192.16                  | 8.10.253              |                                                 |
| DHCP Server                        | Enable                  |                       |                                                 |
| MAC Address                        | 80:31:5                 | d:81:ab:63            |                                                 |
| Wan Status                         |                         |                       |                                                 |
| Attain IP Protocol                 | Gettin                  | g IP from DHCP server |                                                 |
| IP Address                         | 0.0.0.0                 |                       |                                                 |
| Subnet Mask                        | 0.0.0.0                 |                       |                                                 |

## Konfiguracja w trybie Router

| Automatically                   | obtain an IP address (dynamic IP) |        |  |
|---------------------------------|-----------------------------------|--------|--|
| ) ADSL Dial-up                  | (PPPoE)                           |        |  |
|                                 |                                   |        |  |
| SSID                            | Wireless-N                        |        |  |
|                                 | Auto                              |        |  |
| Channel                         | Adio 💌                            |        |  |
| Channel<br>Security Mode        | WPA2 Personal                     |        |  |
| Channel<br>Security Mode<br>Key | WPA2 Personal                     | Unmask |  |
| Channel<br>Security Mode<br>Key | WPA2 Personal                     | Unmask |  |

Po wybraniu trybu Router pojawi się okno jak powyżej.

Do wyboru są dwie opcje:

1. Dynamic IP urządzenie automatycznie uzyska adres IP

| Automatical                      | y obtain an IP address (dynamic IP) |        |  |  |
|----------------------------------|-------------------------------------|--------|--|--|
| <ul> <li>ADSL Dial-up</li> </ul> | ADSL Dial-up (PPPoE)                |        |  |  |
| User Name                        | login                               |        |  |  |
| Password                         |                                     | Unmask |  |  |
|                                  |                                     |        |  |  |
| SSID                             | Wireless-N                          |        |  |  |
| Channel                          | Auto 💌                              |        |  |  |
| Security Mode                    | WPA2 Personal                       |        |  |  |
| Кеу                              | ••••                                | Unmask |  |  |
|                                  |                                     |        |  |  |
|                                  | Save&Rehoot                         |        |  |  |

2. ADSL Dial-up należy wprowadzić login i hasło dostawcy internetu

W polu SSID ustawiamy żądana nazwę sieci, inną niż aktualnie dostępne.

W polu Channel ustawiamy wybrany kanał radiowy.

W polu **Security Mode** wybieramy tryb zabezpieczenia sieci. (najczęściej WPA2 Personal). Na koniec kliknąć "**Save&Reboot**"

Konfiguracja w trybie Access Point

| Wizard        | Access Point mode |
|---------------|-------------------|
|               |                   |
|               | Wireless-N        |
| Channel       | Auto              |
| Security Mode | WPA2 Personal     |
|               | 8 📕 Unmask        |
|               | Save&Reboot       |
|               |                   |

Po wybraniu trybu Access Point powinno pojawić się okno do konfiguracji sieci.

Należy wprowadzić parametry punktu dostępowego:

W polu **SSID** wprowadzamy nazwę swojej sieci. W polu **Channel** ustawiamy kanał radiowy W polu **Security Mode** wprowadzamy hasło do sieci Wi-fi Na koniec należy kliknąć **"Save&Reboot"** 

WWW.NOWYELEKTRONIK.PL

### Konfiguracja w trybie Repeater

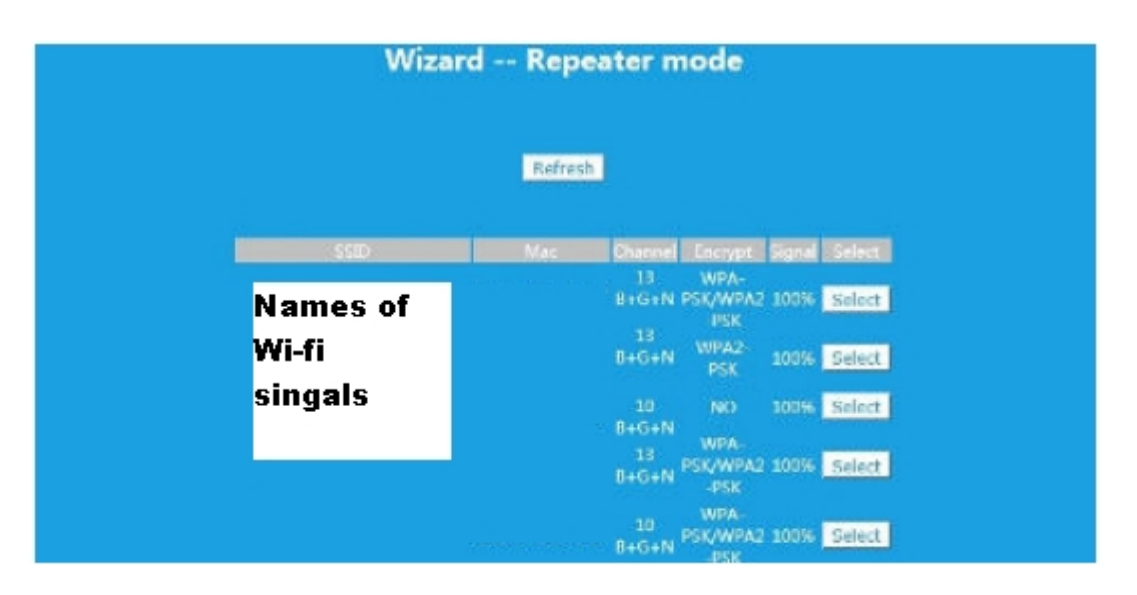

Po wybraniu trybu **Repeater** pojawi się okno do do konfiguracji urządzenia. Na ekranie widoczne będą wszystkie dostępne sieci bezprzewodowe w pomieszczeniu i moc ich sygnału.

Wybieramy sieć, której sygnał chcemy wzmocnić.

| Wizard Repeater mode |             |            |  |  |  |
|----------------------|-------------|------------|--|--|--|
| Refresh              |             |            |  |  |  |
| Connect to           |             |            |  |  |  |
| SSID                 | Wireless-N. |            |  |  |  |
| Key                  |             | 9 📕 Unmask |  |  |  |
|                      | Save&Reboot |            |  |  |  |
|                      |             |            |  |  |  |

Następnie wprowadzamy dane w następujący sposób:

W nieaktywnym polu "Connect to" widnieje nazwa wybranej sieci.

W polu **SSID** wprowadzamy nazwę sieci. Aby uprościć konfigurację najlepiej nadać identyczną nazwę jak oryginalna nazwa sieci Wi-Fi.

W polu "Key" wprowadzamy hasło do wzmacnianej sieci.

Na koniec klikamy "Save&Reboot"

Urządzenia bezprzewodowe powinny połączyć się automatycznie z urządzeniem emitującym silniejszy sygnał.

|                                    | Expand Win                                                                                                    | eiess Network                                                |                                                               |                        |                            |
|------------------------------------|----------------------------------------------------------------------------------------------------|--------------------------------------------------------------|---------------------------------------------------------------|------------------------|----------------------------|
|                                    | 🗹 Wireless E                                                                                                    | opension Enabl                                               | le                                                            |                        |                            |
| (<br>                              | stend SSID Wireles                                                                                                    | ersonal                                                      |                                                               |                        |                            |
|                                    | Key                                                                                                    |                                                              | 12 🖬                                                          | Unmask                 |                            |
|                                    |                                                                                                    |                                                              |                                                               |                        |                            |
|                                    | Re                                                                                                    | nesn                                                         |                                                               |                        |                            |
|                                    | Re<br>Mai                                                                                                    | Channel                                                      | Finalypit                                                     | Signal                 | Select                     |
| so<br>Names of                     | Re                                                                                                    | Listo<br>Charmal<br>LJ<br>B+G+N                              | Filosydt<br>WPA PSK/WPA2-<br>PSK                              | Signal<br>100%         | Select                     |
| soo<br>Names of<br>Wi-fi           | Re                                                                                                    | L3<br>Elsenned<br>L3<br>EIGIN<br>L0<br>B+G+N                 | Filesypil<br>WPA PSK/WPA2-<br>PSK<br>WPA-PSK/WPA2-<br>PSK     | Signal<br>100%<br>100% | Select<br>Select           |
| so<br>Names of<br>Wi-fi<br>singals | Re<br>Dim<br>Constant of Constant<br>Constant<br>Co | List<br>Channed<br>Li<br>B+G+N<br>10<br>B+G+N<br>Li<br>B+G+N | Firsyst<br>WPA PSK/WPA2-<br>PSK<br>WPA-PSK/WPA2-<br>PSK<br>NO | 56grid<br>100%<br>100% | Select<br>Select<br>Select |

Po kliknięciu pola **Wireless ISP** na dole ekranu powinno pojawić się okno konfiguracji z wszystkimi dostępnymi sieciami Wi-Fi. Należy wybrać ikonę **"Select**" przy nazwie sieci która nas interesuje. Pojawi się okno konfiguracji:

| Wizard Repeater mode |             |            |  |  |  |
|----------------------|-------------|------------|--|--|--|
| Refresh              |             |            |  |  |  |
| Connect to<br>SSID   | Wireless-N  |            |  |  |  |
| Koy                  |             | 9 📕 Unmask |  |  |  |
|                      | Save&Reboot |            |  |  |  |

W polu **KEY** wprowadzamy hasło, które otrzymaliśmy od **Dostawcy internetu** 

Po wybraniu opcji **"Wireless Expansion Enable**" Repeater umożliwi wprowadzenie parametrów do lokalnej sieci bezprzewodowej.

Kiedy wykonamy wszystkie czynności klikamy w ikonę "Save&Reboot"